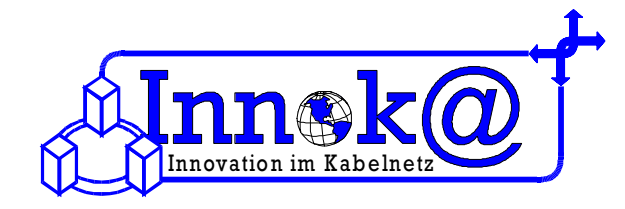

# Einrichtung Ihres PC's für den tv-cable.net – Internetzugang über Netzwerkkabel unter Windows XP

1.1

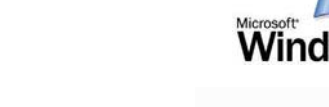

Sie haben einen tv-cable.net – Internet-Anschluss gewählt. Wir bedanken uns für Ihr Vertrauen.

Sie haben sich entschieden das Kabelmodem über eine Netzwerkkarte und ein Netzwerkkabel mit Ihrem Computer zu verbinden.

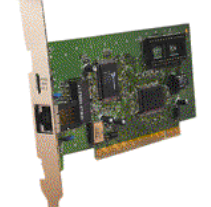

Netzwerkkarte mit **RJ45 Anschluß** 

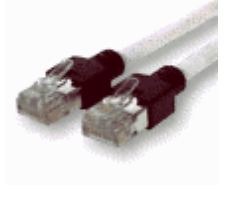

Netzwerkkabel

### 1 Anschluss über Netzwerkkabel

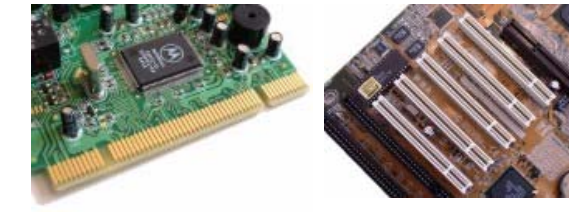

Einbau der Netzwerkkarte

Für einen Anschluss über Netzwerkkabel benötigen Sie für Ihren PC eine Netzwerkkarte mit RJ45 Anschluss. Durch die Netzwerkkarte kann der PC mit dem Kabelmodem verbunden werden. Das Netzwerkkabel dafür bekommen Sie von uns.

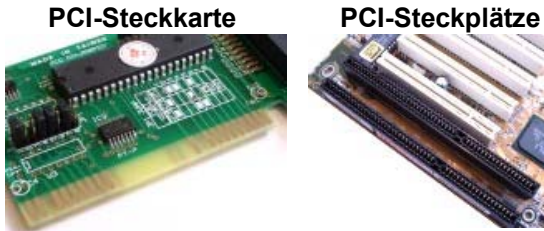

**ISA Einschübe** (schwarz) auf einem

Mainboard

Achten Sie beim Kauf der Netzwerkkarte auf die Art des freien Steckplatzes in Ihrem PC.

Es gibt PCI und ISA Steckplätze. Aus diesem Grund können wir die Netzwerkkarte nicht standardmäßig mitliefern. Wir beraten Sie aber gern und wenn Sie mögen, können Sie auch eine Netzwerkkarte bei uns kaufen.

Details für den Einbau der Netzwerkkarte entnehmen Sie bitte den Unterlagen des Herstellers bzw. Lieferanten.

## 2 Netzwerkeinrichtung

**ISA Karte** 

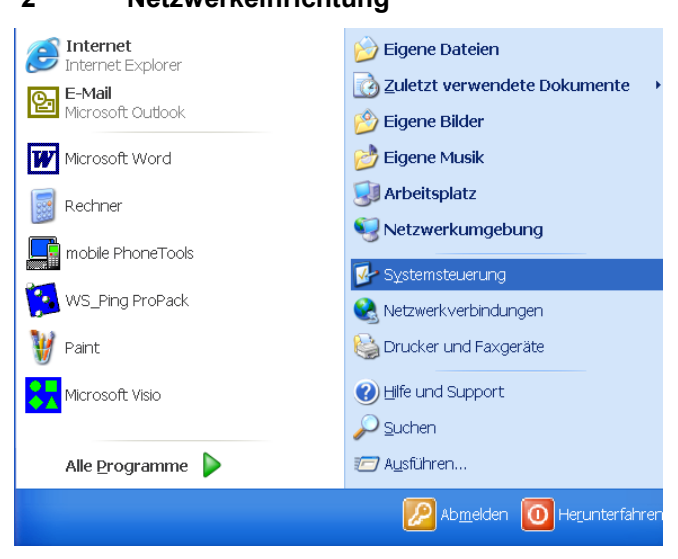

Wenn Sie Ihre Netzwerkkarte korrekt installiert haben, dann klicken Sie in der Taskleiste auf "Start". In dem nun geöffneten Menü finden Sie "Systemsteuerung". Bitte klicken Sie einmal darauf.

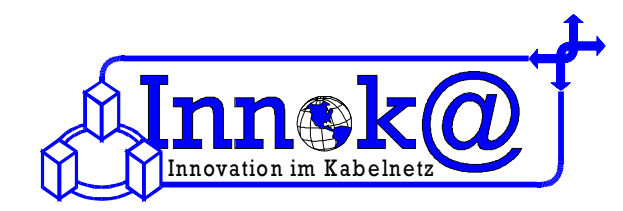

🛃 Systemsteuerung

9 Maus

Adresse 📴 Systemsteuerung

Netzwerkverbindungen

Datei Bearbeiten Ansicht Favoriten Extras ?

🕝 Zurück 🔹 🕤 🕤 🏂 🔎 Suchen 🎼 Ordner 🛛 🕼 🎲 🗙 🌱 🛄 🕇

🔽 🛃 Wechseln zu 🛛 Norton AntiVirus 曻 👻

Um den tv-cable.net-Internetzugang einrichten zu können, klicken Sie in dem neu geöffneten Fenster bitte auf "Netzwerkverbindungen".

Für eine Verbindung zwischen unserem Kabelmodem und

| Ihrem Computer<br>erstellen". | klicken Sie bitte auf "Neue Verbin                                                                             |                                                                                         |  |  |
|-------------------------------|----------------------------------------------------------------------------------------------------|-----------------------------------------------------------------------------------------|--|--|
| Assistent für neue Verbind    | ungen                                                                                                    | Redions- und Sprachoptionen                                                             |  |  |
| Ś                             | Willkommen                                                                                                    |                                                                                         |  |  |
|                               | Mit diesem Assistenten können Sie:                                                                             |                                                                                         |  |  |
|                               | Eine Verbindung mit dem Internet herstellen                                                                    |                                                                                         |  |  |
|                               | <ul> <li>Eine Verbindung mit einem privaten Netzwerk herstellen, wie z.<br/>B. einem Firmennetzwerk</li> </ul> | Nun wird der Assistent für neue Verbindunge                                             |  |  |
|                               | Ein Heim- oder ein kleines Firmennetzwerk einrichten                                                           | gestartet.<br>Mit einem Klick auf <b>"Weiter"</b> gelangen Sie zum<br>nächsten Fenster. |  |  |
|                               | Klicken Sie auf "Weiter", um den Vorgang fortzusetzen.                                                         |                                                                                         |  |  |
|                               | < Zurück Weiter > Abbrechen                                                                                    |                                                                                         |  |  |
|                               |                                                                                                    | Assistent für neue Verbindungen                                                         |  |  |
|                               |                                                                                                    |                                                                                         |  |  |

Für einen korrekten Internetzugang über das Kabelmodem in Verbindung mit Ihrer Netzwerkkarte benötigen Sie eine Netzwerkverbindung. Bitte wählen Sie deshalb in diesem Fenster die Option "Ein Heimoder Firmennetzwerk einrichten" aus. Bitte klicken Sie danach auf "Weiter".

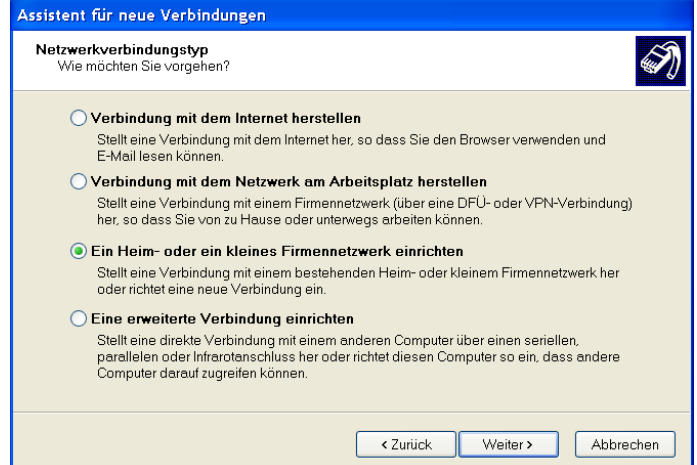

Im nächsten Fenster wird der "Assistent für neue Verbindungen" beendet. Bitte klicken Sie nun auf "Fertig stellen".

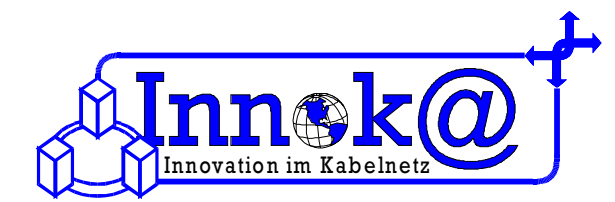

| Netzwerkinstallations-A                                                                                                    | ssistent                                                                                                    |                                                                                                    |  |  |
|----------------------------------------------------------------------------------------------------|----------------------------------------------------------------------------------------------------|----------------------------------------------------------------------------------------------------|--|--|
|                                                                                                    | Willkommen<br>Mit diesem Assistenten können Sie den Computer als einen<br>Netzwerkcomputer konfigurieren. In einem Netzwerk können Sie:<br>• Eine Internetverbindung gemeinsem verwenden<br>• Einen Internetverbindungsfirewall einrichten<br>• Dateien und Ordner freigeben<br>• Einen Drucker gemeinsem verwenden                                                                                                    | Nachdem Sie den <i>"Assistenten für neue Verbindungen"</i> beendet haben, wird automatisch der <i>"Netzwerkinstallations-Assistent"</i> gestartet.<br>Bitte klicken Sie auf <i>"Weiter"</i> .                                                                                                    |  |  |
|                                                                                                    | Klicken Sie auf "Weiter", um den Vorgang fortzusetzen.<br>< Zurück Weiter > Abbrechen                                                                                                    | Der <b>Netzwerkinstallations-Assistent</b> bietet nun eine<br>"Prüfliste zum Erstellen eines Netzwerkes" an. Bitte<br>lesen Sie sich diese Liste aufmerksam durch und<br>klicken danach auf <b>"Weiter"</b> .                                                                                                    |  |  |
|                                                                                                    |                                                                                                    | Netzwerkinstallations-Assistent                                                                                                    |  |  |
|                                                                                                    |                                                                                                    | Wählen Sie ein Verbindungsmethode aus.                                                                                                    |  |  |
| Sie können jetzt zwischen 3 Verbindungsmethoden<br>wählen.<br>Für unsere Zwecke wählen Sie bitte <b>die 3. Option</b><br>"Andere Methode". Danach klicken Sie bitte auf<br>"Weiter".                             |                                                                                                    | <ul> <li>Wie wird die Verbindung zwischen diesem Computer und dem Internet hergestellt?</li> <li>Dieser Computer verfügt über eine direkte Verbindung mit dem Internet Andere Computer im Netzwerk verwenden die freigegebene Internetverbindung dieses Computers.</li> <li><u>Beispiel anzeigen</u></li> <li>Dieser Computer stellt eine Internetverbindung über einen anderen Computer im Netzwerk oder ein lokales Gateway her.</li> <li><u>Beispiel anzeigen</u></li> <li>Andere Methode</li> </ul>                                                            |  |  |
|                                                                                                    |                                                                                                    | Weitere Informationen über das <u>Konfigurieren von Heim- und kleinen Firmennetzwerken</u>                                                                                                    |  |  |
| Notzworkinstallations-A                                                                                                    |                                                                                                    | < Zurück Weiter > Abbrechen                                                                                                    |  |  |
| Weitere Internetverbinde                                                                                                    | ungsmethoden                                                                                                    |                                                                                                    |  |  |
| Wie wird die Verbindung zw<br>Dieser Computer stellt e<br>Andere Computer im Ne<br>Hub.<br>Beispiel anzeigen<br>Dieser Computer verfüg<br>nicht eingerichtet.<br>Beispiel anzeigen<br>Weitere Informationen über | vischen diesem Computer und dem Internet hergestellt?<br>eine direkte Internetverbindung her oder verwendet einen Netzwerkhub.<br>etzwerk verwenden ebenfalls eine direkte Internetverwendung oder einen<br>it über eine direkte Verbindung mit dem Internet. Das Netzwerk wurde noch<br>il eines Netzwerks, das über keine Internetverbindung verfügt.<br>r das Konfigurieren von Heim- und kleinen Firmennetzwerken<br>< Zurück Weiter> Abbrechen | In diesem Dialogfenster wählen Sie bitte die Option<br>"Dieser Computer verfügt über eine direkte<br>Verbindung mit dem Internet. Das Netzwerk wurde<br>noch nicht eingerichtet". Klicken Sie danach bitte auf<br>"Weiter".<br>Netzwerkinstallations-Assistent<br>Geben Sie einen Namen und eine Beschreibung für diesen Computer ein.                                                                                                    |  |  |
| Sie können jetzt<br>Dieser kann bel<br>Das Feld für <b>Co</b><br>da es nicht beno<br>wurden, klicken                                                                                                    | t einen <b>Computernamen eingeben</b> .<br>liebig gewählt werden, z.B. "Workstation"<br>omputerbeschreibung kann frei bleiben<br>ötigt wird. Nachdem alle Eingaben getätig<br>Sie auf <b>"Weiter"</b> .                                                                                                    | Computerbeschreibung: Ralf Leptor<br>Beispiele: Computer im Arbeitszimmer oder Heikes Computer<br>Computername: RALF-LAPTOP<br>Beispiele: ARBEITSZIMMER oder HEIKE<br>Der aktuelle Computername lautet RALF-LAPTOP.<br>Bei einigen Internetdienstanbieter müssen bestimmte Computernamen verwendet werden. Bei<br>Computern mit einem Kabelmodem ist dies meistens so.<br>Ändern Sie den vom Internetdienstanbieter angegebenen Computernamen nicht, falls dies der Fall ist.<br>Weitere Informationen finden Sie unter <u>Computernamen und -beschreibungen</u> . |  |  |

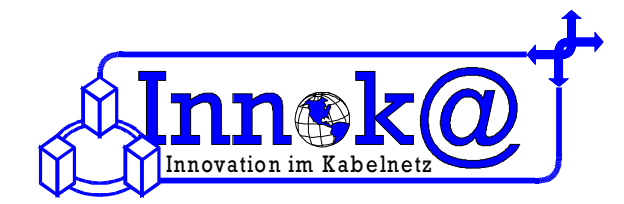

| Netzwerkinstallations-Assistent                                                                                                    |                                                       |
|----------------------------------------------------------------------------------------------------|-------------------------------------------------------|
| Geben Sie einen Namen für das Netzwerk ein.                                                                                                    | <b>*</b>                                              |
| Geben Sie einen Namen für das Netzwerk ein, indem Sie einen Arbeitsgr<br>Alle Computer im Netzwerk sollten dieselbe Arbeitsgruppe verwenden.<br>Arbeitsgruppenname: MSHEIMNETZ<br>Beispiele: HEIMNETZWERK oder FIRMEN | ruppennamen unten eingeben.<br>NNETZWERK<br>NNETZWERK |
| < Zurück                                                                                                    | Weiter > Abbrechen                                    |

Nun geht es um den **Namen der Arbeitsgruppe**. Dieser ist ebenfalls frei wählbar, z. B. "Netzwerk". Nachdem Sie sich für einen Namen entschieden haben, klicken Sie bitte auf **"Weiter"**.

Bei der darauffolgenden Übersicht können Sie noch einmal kontrollieren, ob Sie auch alle Einstellungen korrekt und zu Ihrer Zufriedenheit getätigt haben. Ist dies der Fall, so klicken Sie auf *"Weiter"*. Nun werden die Einstellungen übernommen und das Netzwerk eingerichtet. Dies kann einige Minuten dauern.

Beim letzten Punkt des **Netzwerkinstallations**-Assistenten wählen Sie bitte die Option "Nur den Assistenten fertig stellen, da er nicht auf anderen Computern ausgeführt wird".

Dann klicken Sie bitte auf "Fertigstellen".

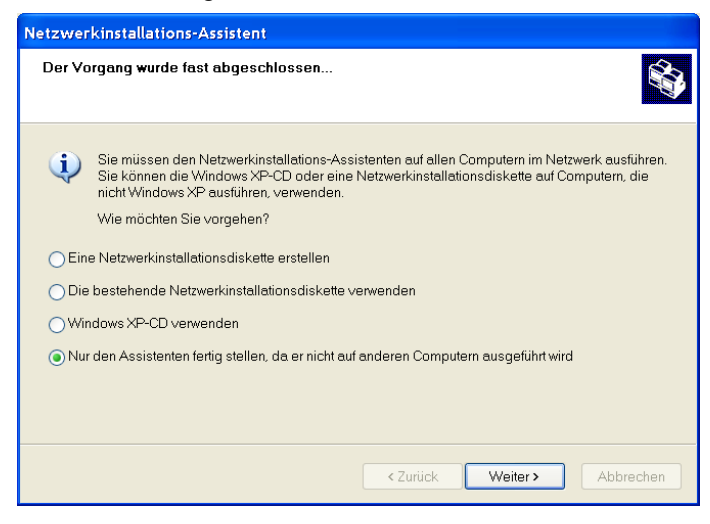

Bei der Benutzung eines tv-cable.net-Internetzugangs ist es wichtig, dass Sie darauf achten, das die Einstellungen Ihrer IP-Adresse auf "automatisch beziehen" eingestellt ist, da Sie Ihre IP-Adresse automatisch von unserem DHCP-Server zugewiesen bekommen.

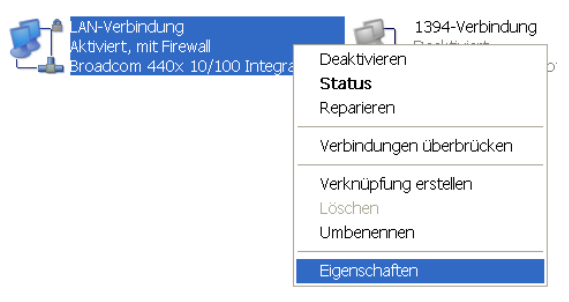

Dazu gehen Sie bitte wieder in der Taskleiste auf "*Start"*. In dem geöffneten Menü gehen Sie nun auf "*Systemsteuerung"*. In dem neu geöffneten Fenster klicken Sie nun auf "*Netzwerkverbindungen"*.

Das dadurch geöffnete Fenster zeigt alle Netzwerkverbindungen an, die Sie auf Ihrem Computer eingerichtet haben. Auch die Netzwerkverbindung, die Sie eben eingerichtet haben, erscheint dort. Klicken Sie jetzt bitte *mit der rechten Maustaste auf die eingerichtete LAN-Verbindung*. In dem aufgeklappten Menü gehen Sie nun auf "Eigenschaften".

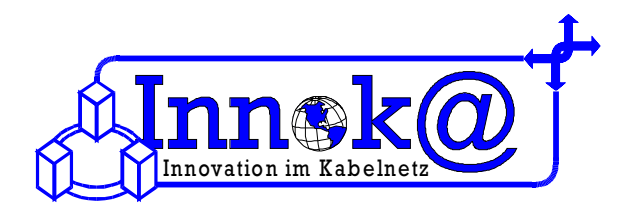

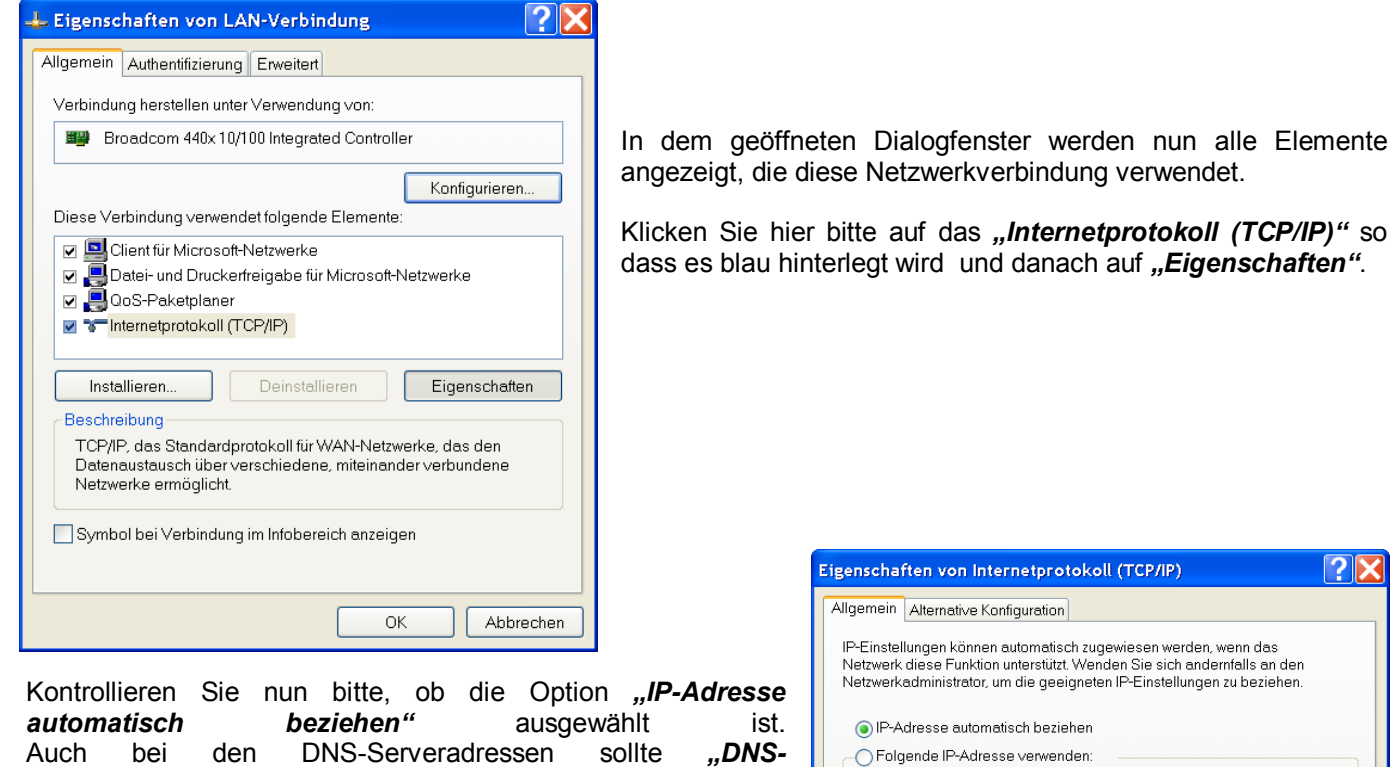

automatisch beziehen" ausgewählt ist. Auch bei den DNS-Serveradressen sollte "DNS-Serveradressen automatisch beziehen" ausgewählt sein, da Sie diese ebenfalls von unserem DHCP-Server automatisch zugewiesen bekommen.

Sollten alle Einstellungen der Netzwerkverbindung korrekt sein, dann kontrollieren Sie nun die Einstellungen in Ihrem Internet Explorer.

| ligenschaften von Internetprotokoll (TCP/IP)                                                                                                    |                                 |      |  |  |  |  |
|----------------------------------------------------------------------------------------------------|---------------------------------|------|--|--|--|--|
| Allgemein Alternative Konfiguration                                                                                                    |                                 |      |  |  |  |  |
| IP-Einstellungen können automatisch zugewiesen werden, wenn das<br>Netzwerk diese Funktion unterstützt. Wenden Sie sich andernfalls an den<br>Netzwerkadministrator, um die geeigneten IP-Einstellungen zu beziehen. |                                 |      |  |  |  |  |
| IP-Adresse automatisch beziehen                                                                                                    | IP-Adresse automatisch beziehen |      |  |  |  |  |
|                                                                                                    |                                 |      |  |  |  |  |
| IP-Adresse:                                                                                                    | · · · ·                         |      |  |  |  |  |
| Subnetzmaske:                                                                                                    |                                 |      |  |  |  |  |
| Standardgateway:                                                                                                    |                                 |      |  |  |  |  |
| ONS-Serveradresse automatisch be                                                                                                    | əziehen                         |      |  |  |  |  |
| Folgende DNS-Serveradressen verwenden:                                                                                                    |                                 |      |  |  |  |  |
| Bevorzugter DNS-Server:                                                                                                    |                                 |      |  |  |  |  |
| Alternativer DNS-Server:                                                                                                    |                                 |      |  |  |  |  |
|                                                                                                    | Erweitert                       |      |  |  |  |  |
|                                                                                                    | OK Abbre                        | chen |  |  |  |  |

## 3 Einrichtung der Internetoptionen

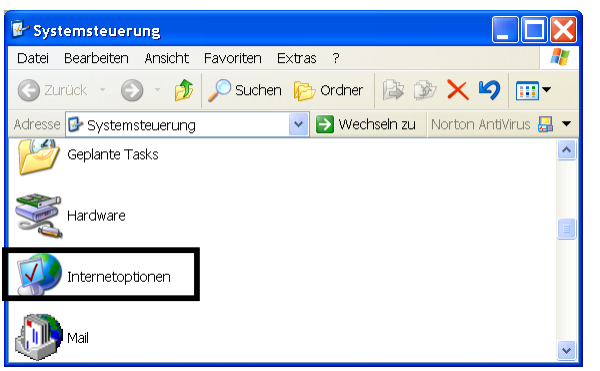

Ihre Internet-Explorer Einstellungen können Sie folgendermaßen überprüfen. Klicken Sie in der Taskleiste auf *"Start"*. Nun klappt sich ein Menü auf. In diesem Menü klicken Sie nun bitte auf *"Systemsteuerung"*. Jetzt wird ein neues Fenster geöffnet, in dem Sie bitte *doppelt* auf *"Internetoptionen"* klicken.

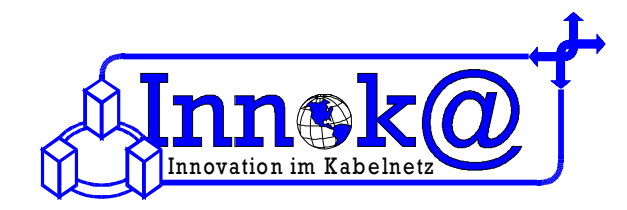

Nun öffnet sich ein Dialogfenster. Wenn die Registerkarte *"Verbindungen"* ausgewählt wird, können die Verbindungsoptionen eingestellt werden.

Für die Zusammenarbeit Ihres PC's mit dem Kabelmodem muss die Option *"Keine Verbindung wählen"* ausgewählt werden. Weitere spezifische Einstellungen müssen nicht vorgenommen werden

Herzlichen Glückwunsch – nun haben Sie den tv-cable.net – Internetzugang eingerichtet. Nun können Sie im Internet surfen, chaten und emailen.

| igenschaften von                                                                                                    | Interne                 | )t                     |                  |           |            |   |  |
|----------------------------------------------------------------------------------------------------|-------------------------|------------------------|------------------|-----------|------------|---|--|
| Allgemein                                                                                                    | Sich                    | nerheit                | Datenschut       | z         | Inhalte    |   |  |
| Verbindungen                                                                                                    |                         | Programme              |                  | Erweitert |            |   |  |
| Klicken Sie auf "Setup", um eine Setup Setup                                                                                             |                         |                        |                  |           |            |   |  |
| DFÜ- und VPN-Eir                                                                                                    | stellunge               | en                     |                  |           | <i>c</i> : |   |  |
| A GPRS                                                                                                    | necion                  |                        |                  | H         | nzutugen   | J |  |
| 🎒 GSM (Standa                                                                                                    | 🕘 GSM (Standard)        |                        |                  |           | Entfernen  |   |  |
| Klicken Sie auf "Eir<br>die Verbindung zu                                                                                                | nstellunge<br>konfiguri | en", um einen<br>eren. | Proxyserver für  | Eins      | stellungen | ) |  |
| Keine Verbind                                                                                                    | ung wähl                | en                     |                  |           |            |   |  |
| 🔵 Nur wählen, we                                                                                                    | enn keine               | Netzwerkve             | rbindung besteht |           |            |   |  |
| 🔘 Immer Standa                                                                                                    | dverbind                | lung wählen            |                  |           |            |   |  |
| Aktueller Standard                                                                                                    | ; GSM                   |                        |                  | Al        | s Standard |   |  |
| LAN-Einstellungen                                                                                                    |                         |                        |                  |           |            |   |  |
| Die LAN-Einstellungen gelten nicht für DFÜ-<br>Verbindungen. Bearbeiten Sie die Einstellungen oben, um<br>DFÜ-Verbindungen einzurichten. |                         |                        |                  |           |            |   |  |
|                                                                                                    |                         | 01                     | Abbas            | -1        | Ohamah     |   |  |
|                                                                                                    |                         |                        |                  |           |            |   |  |